Google Chrome および Microsoft Edge にて Webmail が使用できなくなった場合の対処方法

・Google Chrome および Microsoft Edge にて Webmail が下記のような画面で使用できなくなる事象が発生した場合、次ページの手順にて対応してください。

※メール作成時にエラーがなる事象も同様

| (例) | ) |
|-----|---|
|-----|---|

| 11 milet - 1 milet im               | and the statistic is (2 and an a d                                                                                                    |     | - # 4                                 |
|-------------------------------------|----------------------------------------------------------------------------------------------------|-----|---------------------------------------|
| <ul> <li>U A 092/249895.</li> </ul> | International processing and a second second sec | 0.8 | 5 6 B # -                             |
| annan (januar ) (donar )            | auna (', 1,2000 - ο Ν', φα-ο Ν'                                                                                                    |     | 0 0 Lancor                            |
|                                     | Miga (1999) and (2014) an (2019) And (2014) and (2014)                                                                                                    |     | - San Angar Mangara Mangara ang       |
|                                     |                                                                                                    |     |                                       |
|                                     |                                                                                                    |     | 0 0 0 Janet Million 16 to Action Vice |

該当のバージョン

Microsoft Edge7/16Releasev84.0.522.40以降Google Chrome7/14Releasev84.0.4147.89以降

| ① URL 欄に下記のコマンドを入力します。              |  |
|-------------------------------------|--|
| ・Google Chrome の場合【chrome://flags/】 |  |
| ・Edge の場合【edge://flags/】            |  |
| ※下記の画像は Google Chrome の画像です         |  |
| 受 学校法人 慈恵大学イントラネット × +              |  |
| ← → C ▲ chrome://flags              |  |
|                                     |  |
|                                     |  |
|                                     |  |
|                                     |  |

 検索欄に『tls』と入力すると「Enforce deprecation of legacy TLS versions」の項目が出てきますので、Default を Disabled に変更します。

| Experiments                                                                                                    | × +                                                                                                    |                                                                                                    |                 | - 0         | > |
|----------------------------------------------------------------------------------------------------|----------------------------------------------------------------------------------------------------|----------------------------------------------------------------------------------------------------|-----------------|-------------|---|
| $\rightarrow$ C $\odot$                                                                                                 | Chrome   chrome://flags                                                                                                    |                                                                                                    |                 | ☆ <b>e</b>  | • |
| Q tis                                                                                                    |                                                                                                    | ۲                                                                                                    |                 | Reset all   |   |
| Experime                                                                                                    | nts                                                                                                    |                                                                                                    | 8               | 4.0.4147.89 |   |
|                                                                                                    | Available                                                                                                    | Unav                                                                                                    | vailable        |             |   |
| This option enabl<br>authenticated by<br>capable servers v<br>not function when<br>be updated. – Ma<br>#tls13-hardening | g for local anchors<br>es the TLS 1.3 downgrade hardening<br>local trust anchors. This improves s<br>while remaining compatible with olden<br>in this is enabled do not implement T<br>ac, Windows, Linux, Chrome OS, And<br>for-local-anchors | g mechanism for connections<br>ecurity for connections to TLS-1.3-<br>er servers. Firewalls and proxies that<br>TLS 1.2 correctly or securely and mus<br>roid | do Defaul<br>st | ~           |   |
| TLS Post-Quantu<br>This option enabl<br>algorithm in TLS<br><u>#post-guantum-c</u>                                      | <b>m Confidentiality</b><br>es a post-quantum (i.e. resistent to<br>(CECPQ2). – Mac, Windows, Linux, C<br><u>ecpq2</u>                                                                                                    | quantum computers) key exchange<br>Chrome OS, Android                                                                                                    | Defaul          | ~           |   |
| Show security was<br>Show security was<br>are deprecated as<br><u>#show-legacy-tis</u>                                  | arnings for sites using legacy TLS ve<br>irnings for sites that use legacy TLS<br>nd will be removed in the future. – M<br>-warnings                                                                                                    | ersions<br>versions (TLS 1.0 and TLS 1.1), whic<br>1ac, Windows, Linux, Chrome OS                                                                             | b Defaul        | ~           |   |
| Enforce deprecat                                                                                                    | ion of longov TLC vorsions                                                                                                    |                                                                                                    |                 |             |   |

③ 「Enforce deprecation of legacy TLS versions」 を Disabled に変更すると『Relaunch』(Edge の場合:『再起動』) と表示が出ますのでクリックします。アプリケーションが自動的に再起動されます。

| → C Schrome   chrome://flags                                                                                                    |                                                                     | ☆ <b>e</b>                                                                                                    |
|----------------------------------------------------------------------------------------------------|---------------------------------------------------------------------|----------------------------------------------------------------------------------------------------|
| Q tis                                                                                                    | 0                                                                   | Reset all                                                                                                    |
| Experiments                                                                                                    |                                                                     | 84.0.4147.89                                                                                                    |
| Available                                                                                                    | Unavaila                                                            | ble                                                                                                    |
| TLS 1.3 hardening for local anchors                                                                                                    |                                                                     |                                                                                                    |
| This option enables the TLS 1.3 downgrade hardening mech<br>authenticated by local trust anchors. This improves security                                                                                                | hanism for connections<br>y for connections to TLS-1.3-             | 2000 - 100 - 100 - |
| capable servers while remaining compatible with older serv<br>not function when this is enabled do not implement TLS 1.2<br>be updated. – Mac, Windows, Linux, Chrome OS, Android<br>#tls13-hardening-for-local-anchors | ers. Firewalls and proxies that do 2 correctly or securely and must | Default 🗸                                                                                                    |
| TLS Post-Quantum Confidentiality                                                                                                    |                                                                     |                                                                                                    |
| This option enables a post-quantum (i.e. resistent to quantu<br>algorithm in TLS (CECPQ2). – Mac, Windows, Linux, Chrom                                                                                                 | um computers) key exchange<br>e OS, Android                         | Default 🗸                                                                                                    |
| <u>#post-quantum-cecpg2</u>                                                                                                    |                                                                     |                                                                                                    |
| Show security warnings for sites using legacy TLS versions                                                                                                    | \$                                                                  |                                                                                                    |
| are deprecated and will be removed in the future. – Mac, Wi                                                                                                    | indows, Linux, Chrome OS                                            | Default 🗸                                                                                                    |
| <u>#show-legacy-tls-warnings</u>                                                                                                    |                                                                     |                                                                                                    |
| Enforce deprecation of legacy TLS versions                                                                                                    |                                                                     |                                                                                                    |
| Enable connection errors and interstituals for sites that use<br>TLS 1.1), which are deprecated and will be removed in the fi<br>Chrome OS, Android                                                                     | legacy ILS versions (ILS 1.0 and<br>uture. – Mac, Windows, Linux,   | Disabled 🗸                                                                                                    |
| #legacy-tis-enforced                                                                                                    |                                                                     |                                                                                                    |
|                                                                                                    |                                                                     |                                                                                                    |
|                                                                                                    |                                                                     |                                                                                                    |
|                                                                                                    |                                                                     |                                                                                                    |
|                                                                                                    |                                                                     |                                                                                                    |
|                                                                                                    |                                                                     |                                                                                                    |

## 以上で作業は完了となります。

通常通り、Webmail (http://webmail.jikei.ac.jp/)からログインすると使用が可能となります。